## 第1章 ワードでイベント文書作成

第1節 公園清掃のイベントチラシを作成する練習問題

- 第1項 依頼文書の入力と回答の受信
- ◆ 操作手順は下記の通りです;自治会公園清掃の案内チラシ作成
- ① コパイロットをタスクバーから起動する。

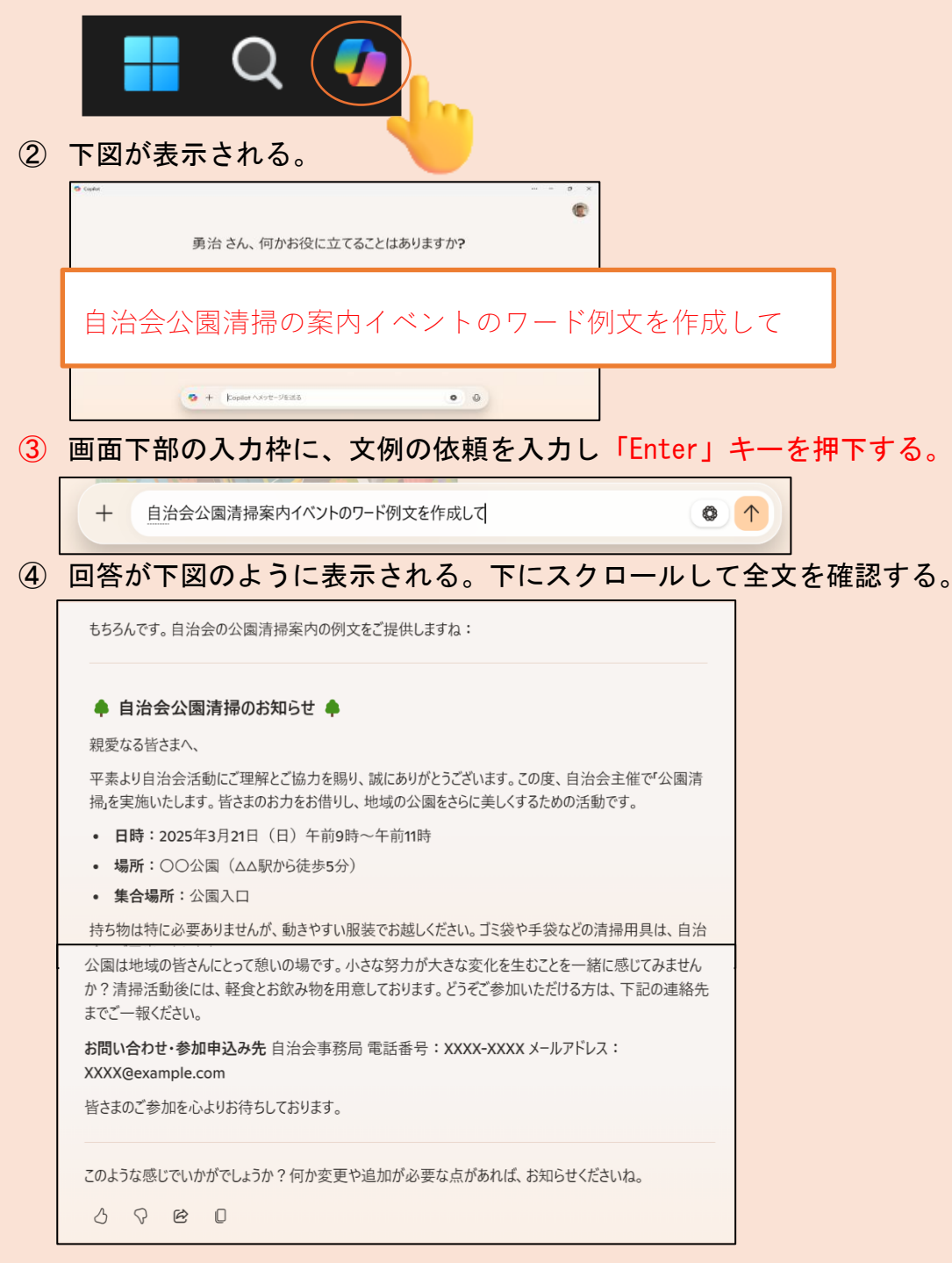

⑤ 回答文の左下の「コピー」ボタンをクリック⇒全文がコピーされる。

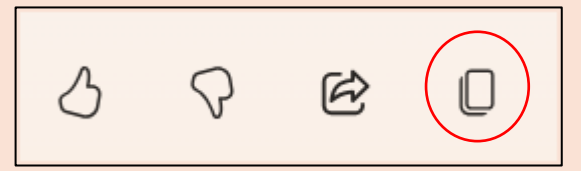

## 第2項 ワード新規文書に貼り付けて編集

- ① ワードの新規文書を開きます。
- ② 開いたワード文書の「ホーム」⇒「貼付け」をクリックする。
- ③ 下図のように、回答文が表示されます。50%表示にして全文を確認する。

| もちろんです。自治会の公園清掃案内の例文をご提                                                                                                    | 供Lますね:e<br>先頭1行削除                                     |
|----------------------------------------------------------------------------------------------------|-------------------------------------------------------|
| e<br>e                                                                                                    |                                                       |
| ###・●・自治会公園清掃のお知らせ・●↔<br>↔<br>親愛なる皆さまへ、↔<br>↔<br>平素より自治会活動にご理解とご協力を賜り、誠に<br>主催で「公園清掃」を実施いたします。皆さまのお)                                                | 本文タイトル<br>ありがとうございます。この度、自治会 宛先<br>力をお借りし、地域の公園をさらに美し |
| くするための活動です。↩<br>↩<br>- **日時** : 2025 年 3 月 21 日(日)午前 9 時〜午前<br>- **場所** : ○○公園(△△駅から徒歩 5 分)↩<br>- **集合場所** : 公園入口↩<br>↩<br>持ち物は特に必要ありませんが、動きやすい服装で、 | 前11時↔<br>挨拶文<br>お越しください。ゴミ袋や手袋などの清                    |
| 掃用具は、自治会でご用意いたします。↔<br>↔<br>公園は地域の皆さんにとって憩いの場です。小さな<br>感じてみませんか?清掃活動後には、軽食とお飲み<br>ただける方は、下記の連絡先までご一報ください。<br>↔                                      | ☆努力が大きな変化を生むこと ←→ 縦幕条書 き<br>物を用意しております。 どうぞご参加い<br>ቍ  |
| ・<br>**お問い合わせ・参加申込み先**-・↩<br>自治会事務局・・↩<br>電話番号:XXXX-XXXX・・↩<br>メールアドレス:XXXX@example.com↩<br>↩<br>皆さまのご参加を心よりお待ちしております。↩<br>↩                        |                                                       |
| ਦ<br>←<br>このような感じでいかがでしょうか?何か変更や進<br>さいね。↩                                                                                                    | 自加が必要な点があれば、お知らせくだ                                    |

④ 最初1行と最後2行のチャット挨拶文を下記のように削除する。

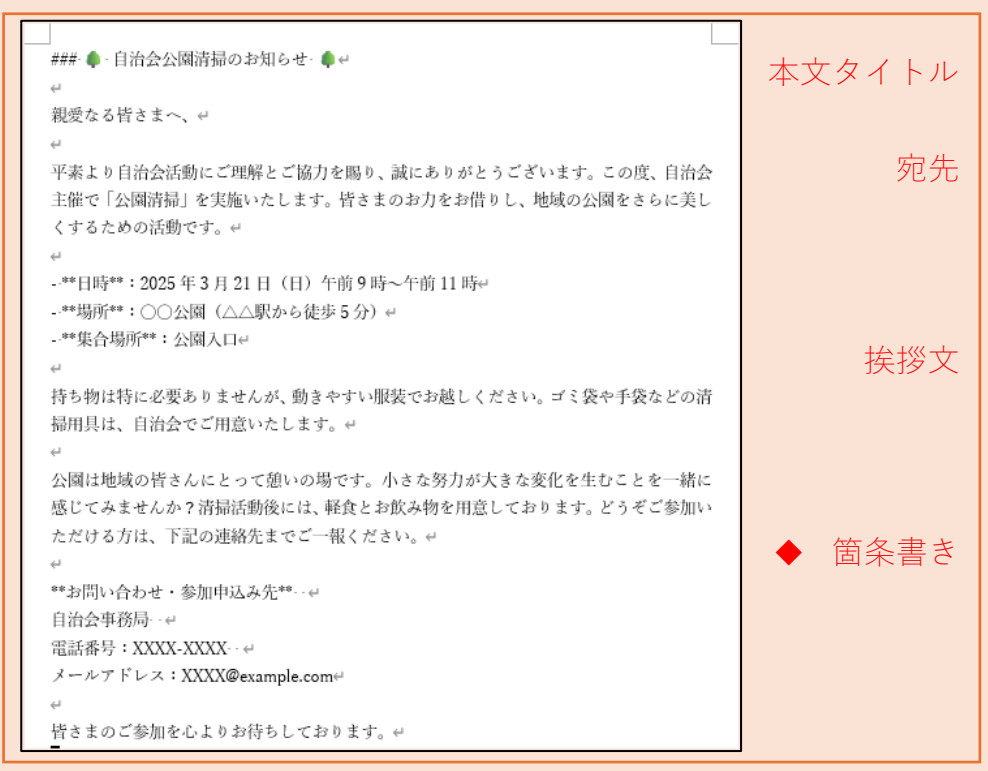

⑤ タイトル、本文、問い合わせ先、を編集する。

|                                                                                                    | ● ·自治会公園清掃のお知らせ · ● ↩<br>タイトル                                                                                                    | : M.S  | ゴシック 1  | 6ポイント |
|----------------------------------------------------------------------------------------------------|----------------------------------------------------------------------------------------------------|--------|---------|-------|
| ◆→自治会員                                                                                                    | の皆さまへ₽                                                                                                    |        |         |       |
| ↩<br>平素より自<br>この度、自                                                                                                    | 本文<br>自治会活動にご理解とご協力を賜り、誠にありがとうございます。<br>自治会主催で「公園清掃」を下記の通り実施いたします。皆さまのま                                                                                                    | ;游印    | 明、12 ポイ | ント    |
| 力をお借りし                                                                                                    | し、地域の公園をさらに美しくするための活動です。↩                                                                                                    |        |         |       |
| <ul> <li>↔→日時:22</li> <li>◆→場所:相</li> <li>◆→集合場所</li> <li>↩</li> <li>持ち物は</li> <li>手袋などのâ</li> <li>↩</li> <li>公園は地域</li> <li>ことを一新し</li> <li>おります。2</li> </ul> | 025 年 3 月 21 日(日)午前 9 時~午前 11 時↩<br>街」公園(本郷台駅駅から徒歩 5 分)↩<br>斤:公園入口↩<br>時に必要ありませんが、動きやすい服装でお越しください。ゴミ袋や<br>皆緑用具は、自治会でご用意いたします。↩<br>咳の皆さんにとって憩いの場です。小さな努力が大きな変化を生ま<br>に感じてみませんか?清掃活動後には、軽食とお飲み物を用意して<br>どうぞご参加いただける方は、下記の連絡先までご一根ください。↩ | 9<br>4 |         |       |
|                                                                                                    | お問い合わせ・参加申込み先∈<br>自治会事務局:電話番号:1234-9999⊨<br>メールアドレス:jitikai@example.com∺                                                                                                    |        | 問い合わせ   | 先;    |
| ⇔<br>◆→皆さまの<br>⇔                                                                                                    | )ご参加を心よりお待ちしております。↩                                                                                                    |        |         |       |

## 第3項 公園清掃イベントのイラスト作成保存

- ◆ お知らせ文章の文末に挿入するイラストを作成依頼する
- ① 自治会公園清掃イベントのイラスト作成依頼入力
- ② Enter を押下すると、下図の回答が表示される。

|                     | 🐼 Copilot                         | ダウンロード                                                           | b              |    |  |  |
|---------------------|-----------------------------------|------------------------------------------------------------------|----------------|----|--|--|
|                     |                                   | <ul> <li>自治会公園清掃</li> <li>ファイルを開く</li> </ul>                     | 『イベントのイラスト.png |    |  |  |
| 自治会公園清掃イベントのイラスト描いて |                                   |                                                                  |                |    |  |  |
|                     | Copilot Axytz-352/3               | ダウンロードボ                                                          | タン<br>0        |    |  |  |
|                     |                                   |                                                                  |                |    |  |  |
| 3                   | イラストの右のダウンロードボタンをク<br>クする。        | ダウンロード                                                           | Ċ              | リッ |  |  |
| (4)<br>(5)          | 画面右上に右図が表示される。<br>「ファイルを開く」をクリック⇒ | <ul> <li>自治会公園清掃イベントのイラスト.png</li> <li><u>ファイルを開く</u></li> </ul> |                |    |  |  |
|                     |                                   | x                                                                | ]              |    |  |  |
|                     |                                   | <b>1</b> 60% y 2                                                 |                |    |  |  |
|                     | ₩ V U La 1024 x 1024 E 195.7 KB 🔅 | 60% ···· 2                                                       |                |    |  |  |